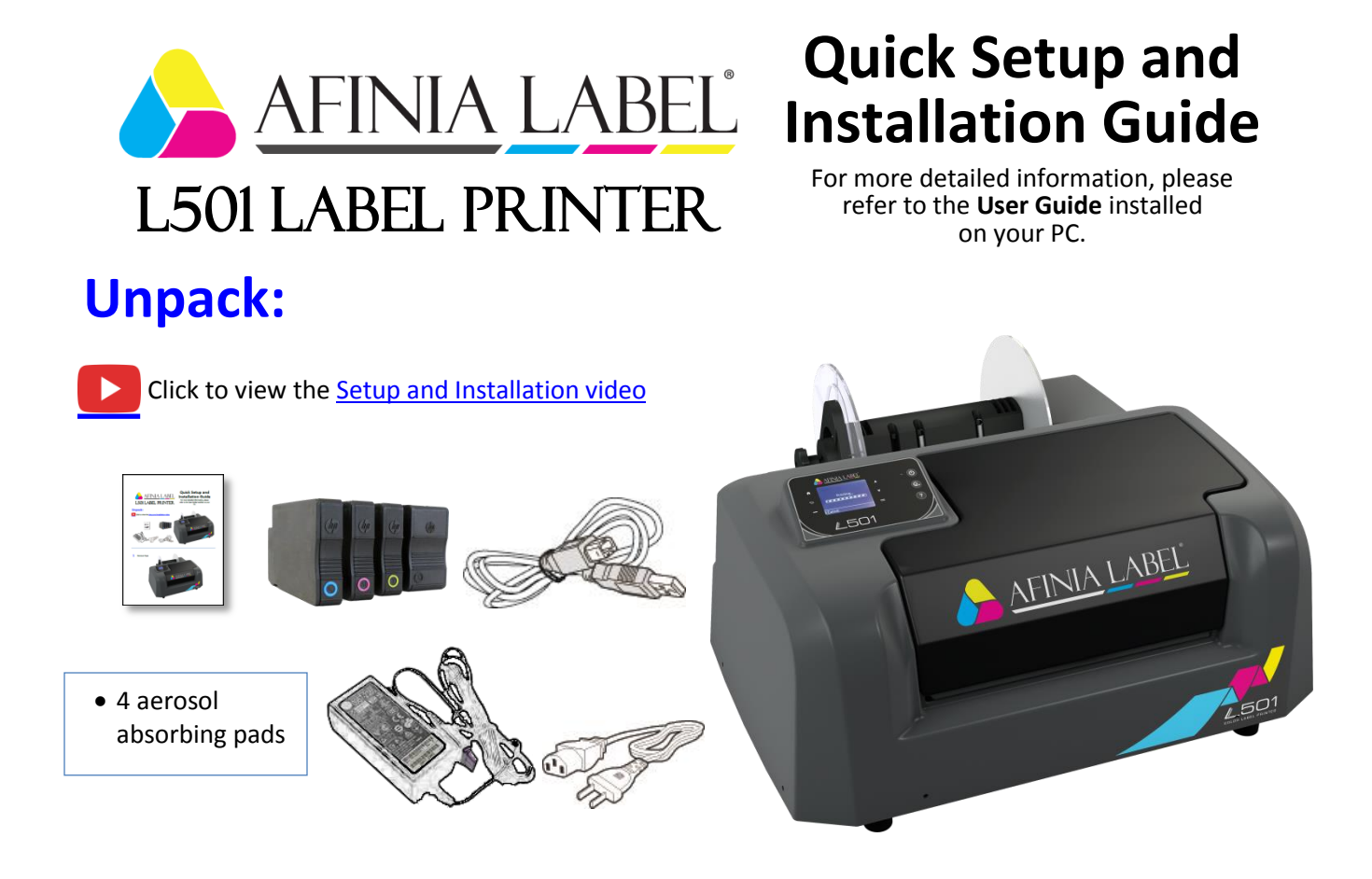

Remove Tape

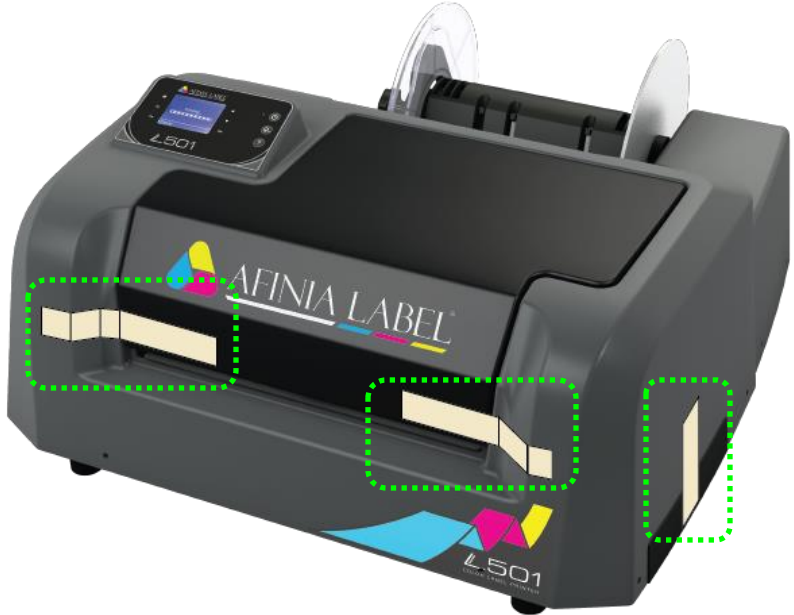

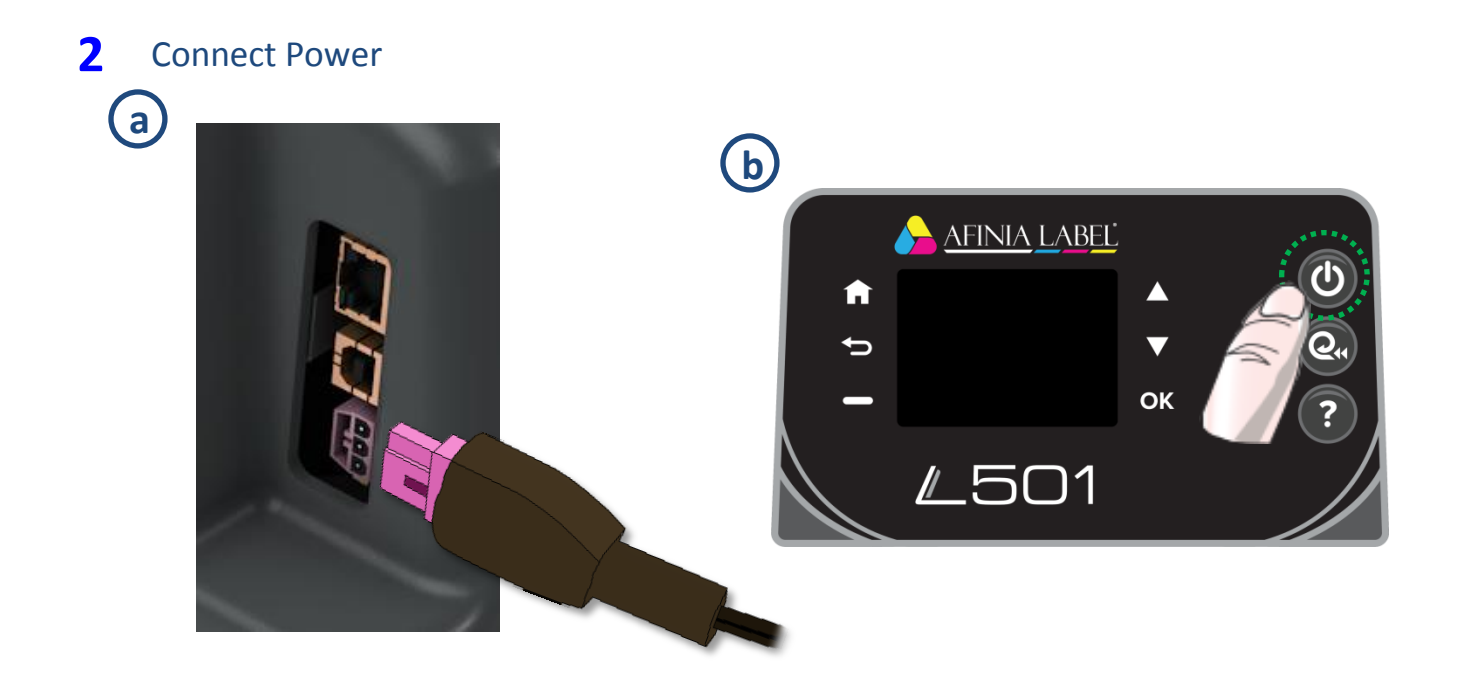

# **3** Install Ink Cartridges

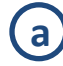

Open Ink Cartridge Access Door

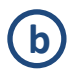

Remove cartridges from packaging

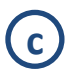

Press each cartridge into the correct slot until it clicks

Left to right: **C** – **M** – **Y** – **K** 

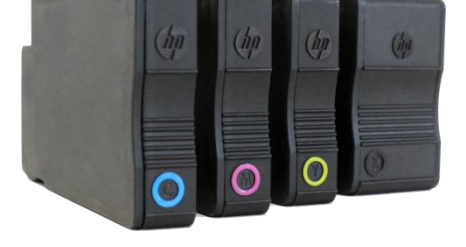

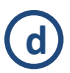

Close Ink Cartridge Access Door

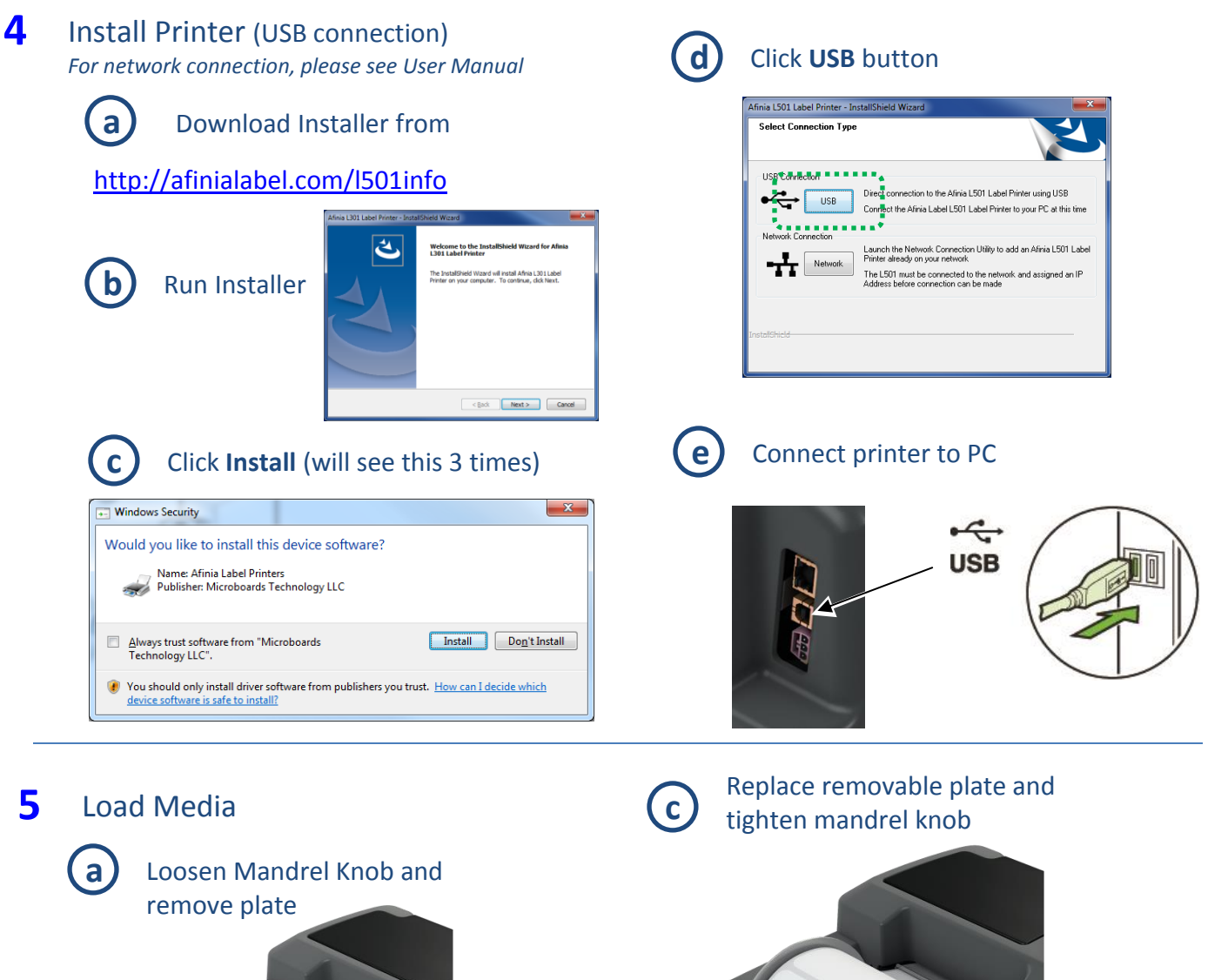

(d)

Insert stock into input slot under

label guide and against right side

Push stock in until auto-feed begins, then adjust Paper Guide

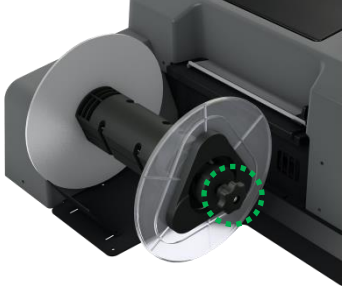

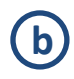

Slide roll onto mandrel up to the fixed plate

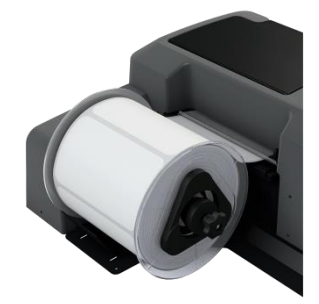

## Troubleshooting

### If the L501 Label <u>Printer isn't printing</u>:

- Check for error messages on the control panel
- Verify selected media matches loaded media type
- Verify job sent to correct printer

#### If stock won't load:

- Wait until printer is initialized or idle; media LED will be blinking once a second when ready
- If media LED is blinking rapidly, press **Unload** button and try again
- Unwind more slack from label roll and try again

#### If the print position on the label is not correct:

- Watch the <u>L501 Adjusting Print Position video</u>
  or –
- See "Adjusting Alignment for Printing" on page 23 of the User's Manual
- Verify you have the correct label size selected

#### If the label size you need isn't available:

- Watch the <u>L501 Custom Label Size video</u>
  or –
- See "Creating Custom Label Sizes" on page 25 of the User's Manual

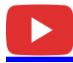

See all Technical Videos for the L501 Label Printer at <u>http://afinialabel.com/I501info/videos</u>

For technical questions or support issues, contact Afinia Label Technical Support:

PH: 952-279-2643

support@afinia.com

www.afinialabel.com/support

Please have the Serial Number of your Afinia Label L501 Label Printer available when contacting Technical Support.

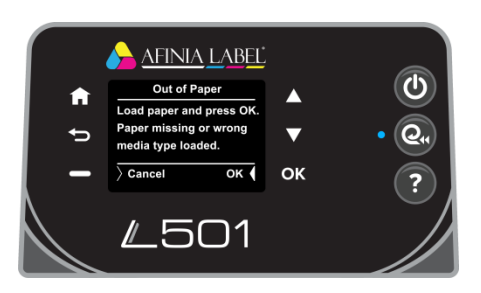